# Jaypee HelpDesk Mobile App

Visitor Management

User Manual for Visitor Management

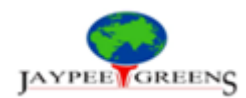

# Contents

| Introduction:                  | 2      |
|--------------------------------|--------|
| Start Using Visitor Management | 3      |
| Create Pass                    | 1      |
| Cuest Dass                     |        |
|                                | )<br>- |
| Taxi/ Cab                      | כ      |
| Delivery                       | 7      |
| Share Pass on What's app       | 3      |
| Accept/ Reject Visit           | )      |
| Family Member                  | )      |
| Add Family Member:             | L      |

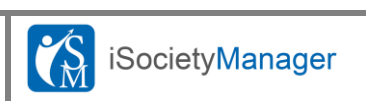

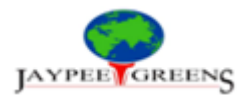

# Introduction:

Visitor management system used to keep track of all vsitors, visting the society. It enhance the security of any building.Visitor's details & photograph is captured. Resident will get message on mobile for each visitor, they can accept or reject the visit through mobile App.Alert at the security if visitor exceeded allowed time. The system has extention to include maid and staff also.

Through Visitor Management, The resident can perform below operations:

- Create Pass for the person(s) who are coming to Visit you.
- Create Recurring Pass for the regular Visitors like Tutors etc.
- Track all the Visits against your unit.
- Accept/ Reject Visit
- Family member can also create visit/pass

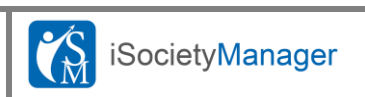

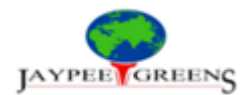

# **Start Using Visitor Management**

Once you are on your Society Manager Mobile App Home Screen. You can see icons:

- Visitor Icon To track all your visitors
- Create Pass To generate Pre-Approved pass for Guest, Cab and Deliveries.

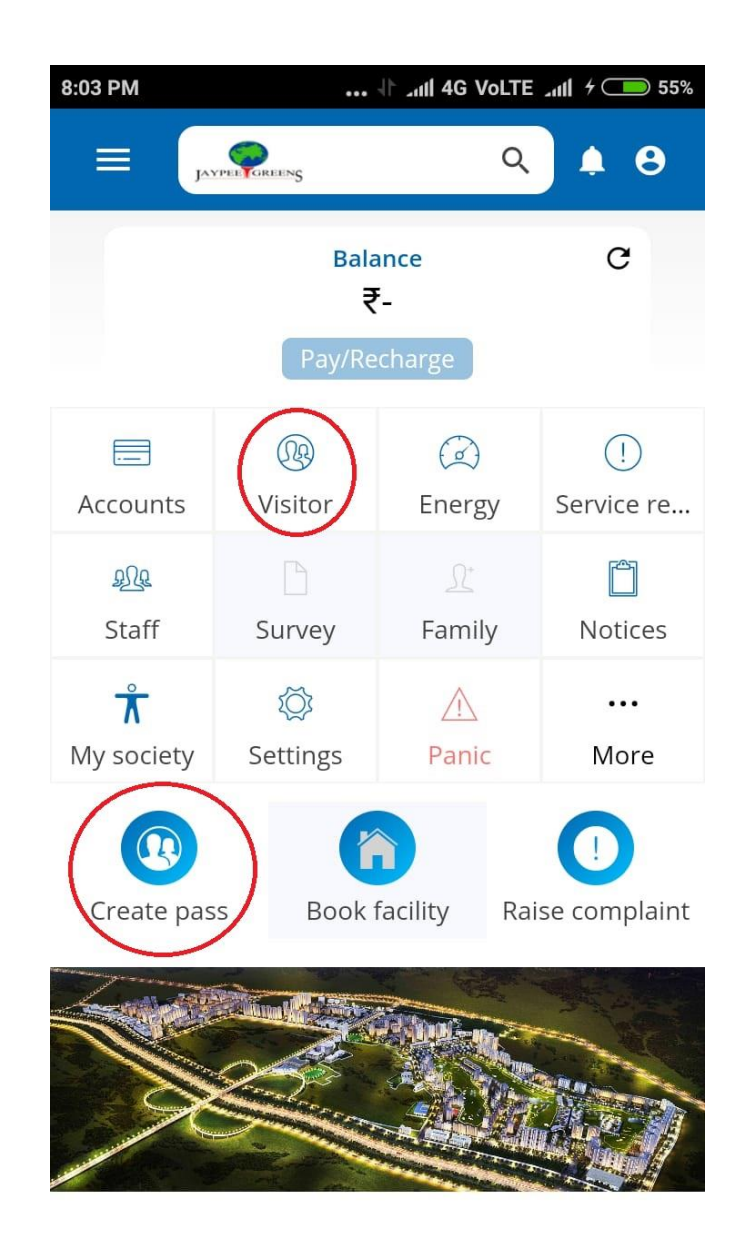

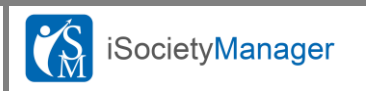

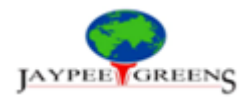

# **Create Pass**

On click of Create Pass button you will see below options:

- Guest
- Cab
- Delivery

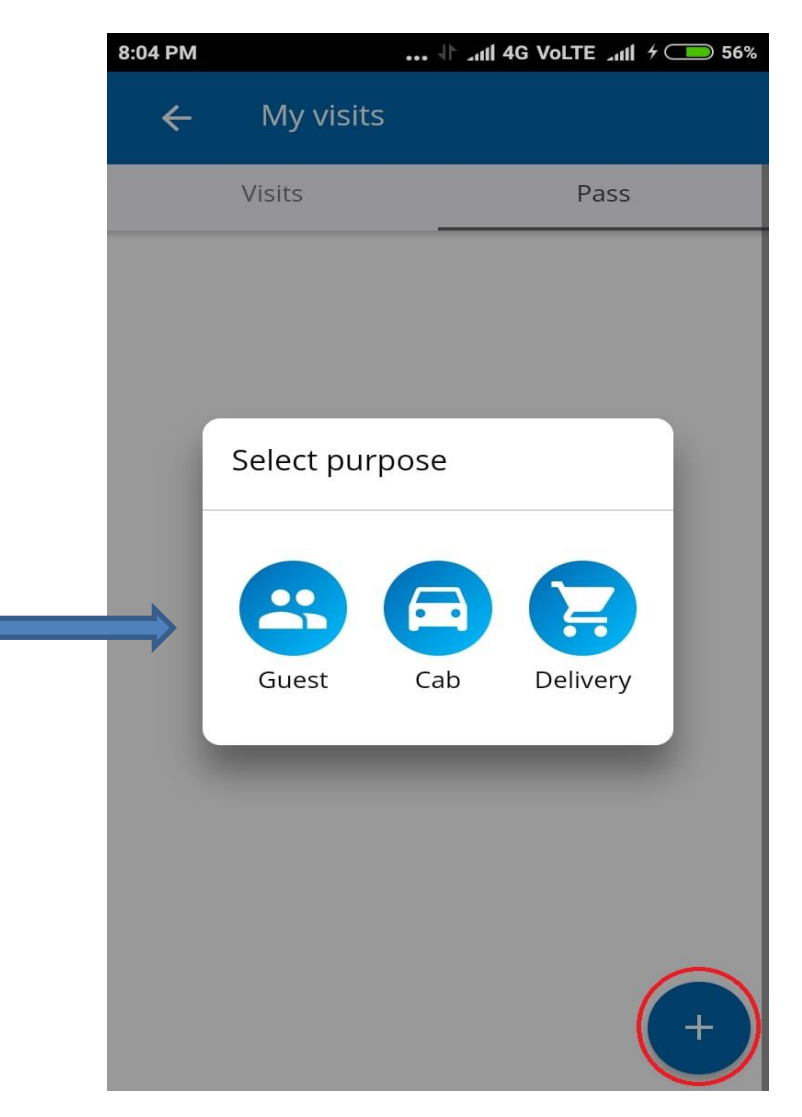

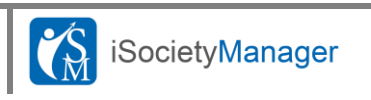

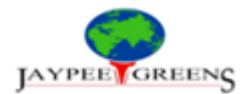

#### **Guest Pass**

Once you will click on Guest Option, you will asked to choose

- Invitation date by default Today, you can select future date by pressing calendar icon
- **Guest Details** You can enter the mobile and Name manually or directly select from your contact details.

| 3:52 PM              | Generate pass      | 论 .nll Me ጽ 🖅 |
|----------------------|--------------------|---------------|
|                      | 🚢 Gue              | est           |
| Invitatio            | n Date*            | Aug 9, 2019   |
|                      | Today<br>08 Aug 09 | ri<br>Aug     |
| Mobile 1<br>98999680 | no.*<br>066        | 8             |
| Name*                |                    |               |
| Anubhav              |                    |               |
|                      |                    |               |
|                      |                    |               |
|                      |                    |               |
|                      |                    |               |
|                      |                    |               |

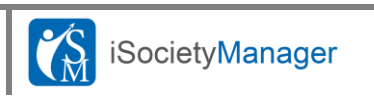

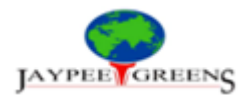

#### Taxi/ Cab

Once you will click on Cab Option, you will asked to choose

- Invitation date by default Today, you can select future date by pressing calendar icon
- Vehicle Number Enter the last 4 digits of Vehicle
- **Company name** Taxi/Cab company you can enter manually or can select by pressing the selection grid button.

| 4:05 PM 🛈 .util               | Y 👬 🛜 55 |  |  |  |
|-------------------------------|----------|--|--|--|
| ← Generate pass               |          |  |  |  |
| 🛱 Cab                         |          |  |  |  |
| Invitation Date*              | Today    |  |  |  |
| Today<br>08 Aug 09 Aug        |          |  |  |  |
| Last 4 digits of vehicle no.* |          |  |  |  |
|                               |          |  |  |  |
| Company name*                 |          |  |  |  |
|                               |          |  |  |  |
|                               |          |  |  |  |
|                               |          |  |  |  |
|                               |          |  |  |  |
|                               |          |  |  |  |

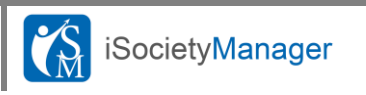

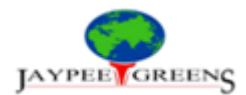

#### Delivery

Once you will click on Delivery Option, you will asked to choose

- Invitation date by default Today, you can select future date by pressing calendar icon
- **Company** You can enter name manually or can select any company by pressing the choose grid as shown below.

| 4:06 PM •••• 🕤 ••••           | Vei 🛜 55 |
|-------------------------------|----------|
| ← Generate pass               |          |
| 📜 Delivery                    |          |
| Invitation Date*              | Today    |
| Today<br>08 Aug Pri<br>09 Aug |          |
| Company name <sup>*</sup>     | <b></b>  |
|                               | •        |
|                               |          |
|                               |          |
|                               |          |
|                               |          |
|                               |          |
|                               | >        |

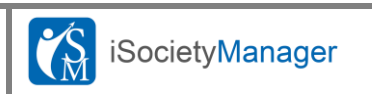

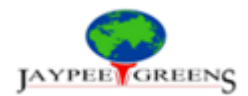

## Share Pass on What's app

You can share the Pass on what's app by choosing the Share option in the Pass screen.

| :06 PM   | 🕸 .nl 40                             | G VoLTE _n11 4 🗩 56% |
|----------|--------------------------------------|----------------------|
| ÷        | My visits                            |                      |
| 2        | Visits                               | Pass                 |
| <b>.</b> | Guest<br>Vivek Kumar<br>& 8448869708 | :                    |
| 3 Aug    |                                      | <                    |
| MERU     | Cab<br>Meru<br>🖬 4563                | i                    |
| 3 Aug    | H 4505                               | <                    |
| 7        | <b>Delivery</b><br>Flipkart          | :                    |
| 2 Aug    |                                      | <                    |
|          |                                      | +                    |

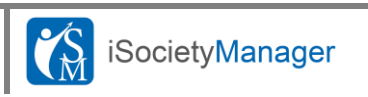

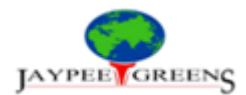

# Accept/ Reject Visit

When a Visitor comes at Society without Pre-Approved Pass, then you'll receive the Visitor arrival notification on your Mobile app. You can accept/ reject by simply clicking Allow/ Deny button.

You can also mark Attended or Not Visited if Visitor has come to your place or not.

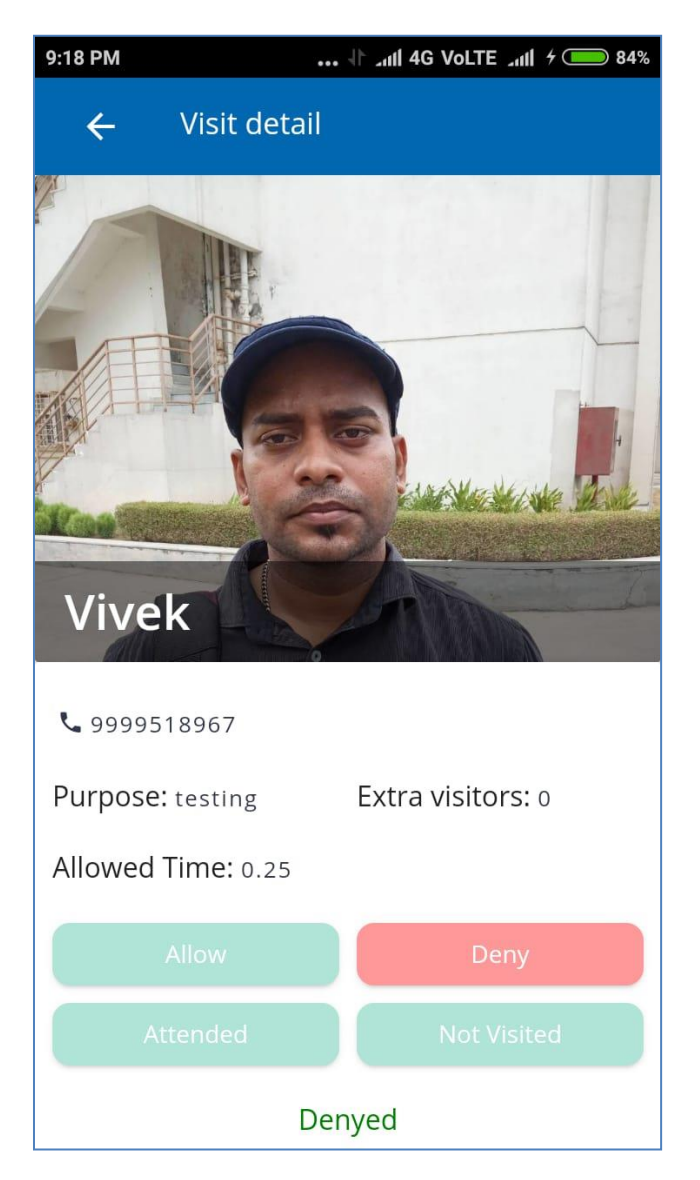

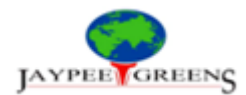

# **Family Member**

- You can add your Family Member. It will allow family member to create Pass and track visitor on their own.
- To add family Member go to your Mobile App Home Screen and Click on '**Family'** Icon as shown below

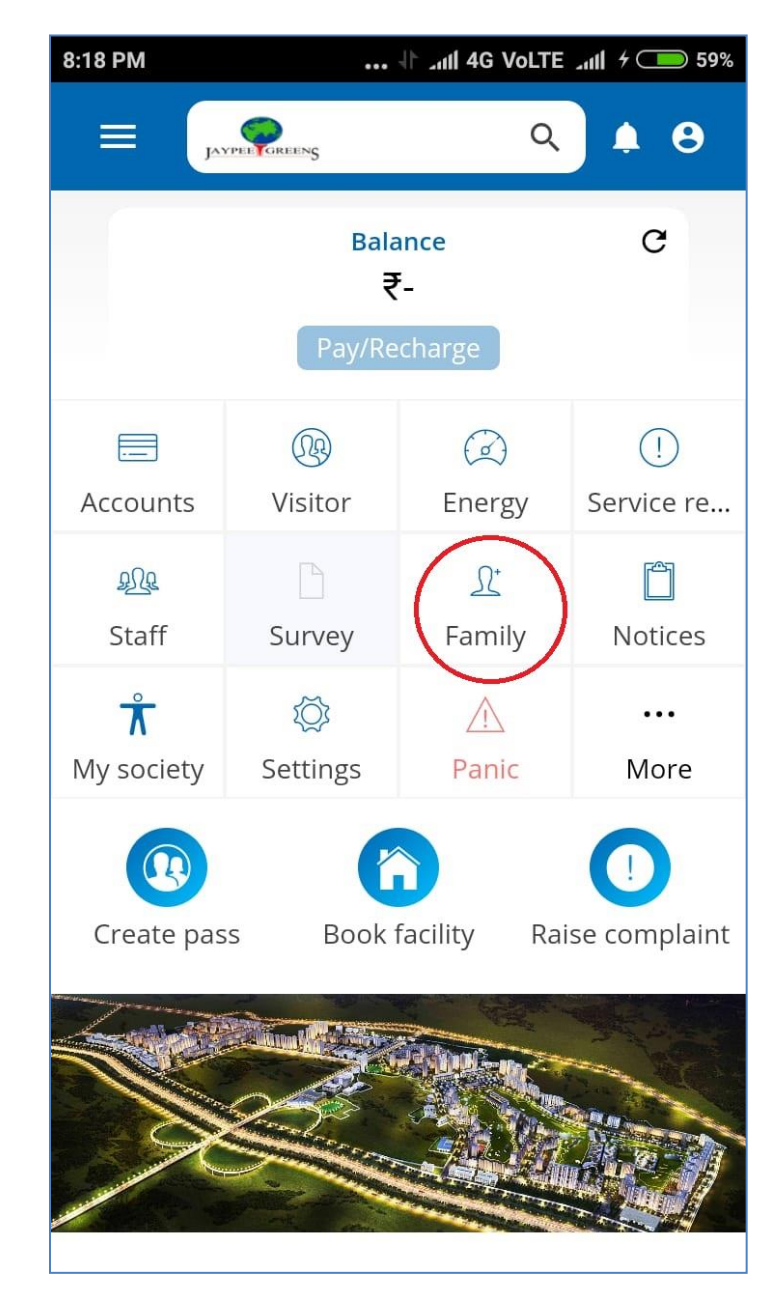

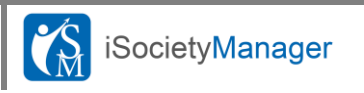

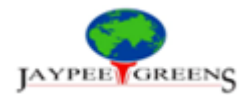

# **Add Family Member:**

You can add your family member by clicking the 'Add New Member' Button.

- You need to enter name, contact number and email id etc. of the family member.
- Newly Added Member will receive the SMS having the password.
- Now New Member can login using her mobile number and password received and she will be able to Access Visitor functionality just like you.

| 8:19 PM   | 🕸 and 4G Volte and 7 🥌 59 | 6 8:19 PM | •••                                    | און 4G VoLTE און ל 🗩 59%                       |
|-----------|---------------------------|-----------|----------------------------------------|------------------------------------------------|
| ÷         | Add member                | ÷         | Family mer                             | nbers                                          |
|           | Change                    |           |                                        |                                                |
| Name*     |                           | RUF       | PEES SINGH                             | VIVEK KUMAR                                    |
| Contact   | No.                       | operatio  | Others<br>ons@lsocietym<br>09999999999 | Sibling<br>support@lsocietyman<br>& 8448869708 |
| Email     |                           |           |                                        |                                                |
| Relation  | •                         |           |                                        |                                                |
| Vehicle I | no.                       |           |                                        |                                                |
|           | ADD MEMBER                |           |                                        | +                                              |

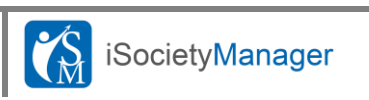